## **E Kurzanleitung**

Lesen Sie zunächst "Wichtige Sicherheitshinweise" in der Anleitung zur Produktsicherheit. Weitere Informationen finden Sie in der Bedienungsanleitung (PDF-Version auf der CD oder Druckversion).

\* Außerdem können Sie die Bedienungsanleitung vom Brother Solutions Center

(http://support.brother.com) herunterladen.

 Verwenden Sie eine für das zu schneidende Material geeignete Kombination aus Messer und Matte, wie in der folgenden Tabelle angegeben. (Je nach Maschinenmodell müssen Sie das Zubehör möglicherweise extra kaufen.) Stellen Sie außerdem die Messerlänge und den Schneiddruck ein.

Auswahl der Matte • Diese Tabelle enthält allgemeine Richtlinien. Führen Sie vor dem Erstellen Ihres Projekts einen Probeschnitt mit dem gleichen Material durch Folie zum Stoffschneiden Matte Beim Schneider latten Papiers Mittelstark Aufbügelblatt für Leicht klebende Klehefolie für Standardmatte klebende Matte Stoffapplikationen (violett und türkis) Stoffschnitte Matte (türkis) (weiße Schutzfolie) (rosa und türkis) Material und die Stärke 0  $\checkmark$ 80 g/m<sup>2</sup> (0,1 mm) Druckerpapier **√**\* Papier für Sammelalben (dünn) 120 g/m<sup>2</sup> (0,15 mm)  $\checkmark$ Papier für Sammelalben √\* 200 g/m<sup>2</sup> (0,25 mm)  $\checkmark$  $\checkmark$ (mittel-dick) Papie Karton (dünn) 200 g/m<sup>2</sup> (0,25 mm) √\*  $\checkmark$  $\checkmark$ Karton (mittel-dick) 280 g/m<sup>2</sup> (0,35 mm)  $\checkmark$ 0.07 mm  $\checkmark$ Velin, Transparentpapier Plakatkarton (dünn) 280 g/m<sup>2</sup> (0,35 mm)  $\checkmark$ 400 g/m<sup>2</sup> (0,5 mm)  $\checkmark$ Plakatkarton (dick) Dünne Baumwolle  $\checkmark$ 0.25 mm  $\checkmark$ (zum Quilten) Dünne Baumwolle  $\checkmark$  $\checkmark$ 0,25 mm (außer zum Quilten) Stoff Flanell (zum Quilten)  $\checkmark$ 0.6 mm  $\checkmark$ Flanell (außer zum Quilten) 0,6 mm  $\checkmark$  $\checkmark$ Filz 1 mm  $\checkmark$  $\checkmark$ Denim 14 Unzen 0,75 mm  $\checkmark$  $\checkmark$ Kunststoffblatt (PP) 0,2 mm  $\checkmark$  $\checkmark$ Vinyl 0.2 mm  $\checkmark$  $\checkmark$ Magnet 0.3 mm  $\checkmark$ Aufkleber oder Stempel 0.2 mm

### Anbringen des Materials auf der Matte

#### Hinweis

• Kraftpapier oder Stoff mit einer dekorativen Schicht (die sich leicht trennen kann), wie zum Beispiel Lamé oder Folie, wird nicht empfohlen. Wenn solche Medien verwendet oder getestet werden, wird empfohlen, das Scannerglas an der Unterseite der Maschine nach jeder Verwendung zu reinigen.

#### Mit Stoff

- Verwenden Sie anhand der obigen Tabelle eine Folie zum Stoff schneiden. Ausführliche Informationen finden Sie in den
- mit den o.g. Folien gelieferten Hinweisen.
- Aufbügelblatt für Stoffapplikationen:
- Verstärkt den Stoff so, dass verschiedene Muster ausgeschnitten werden können.
- Die Originalstruktur kann sich dabei verändern, weil es nicht mehr von der Stoffrückseite entfernt wird.
- <sup>r</sup> Zur Verwendung mit der Standardmatte. Legen Sie 🔵 Stoff mit angebrachtem Aufbügelblatt nicht direkt auf eine Matte mit Klebefolie für Stoffschnitte.

#### Klebefolie für Stoffschnitte:

- Durch Anbringen der Klebefolie auf die Standardmatte wird die Klebekraft der Matte erhöht.
- Abhängig von der Form wird das Muster ggf. nicht sauber geschnitten.

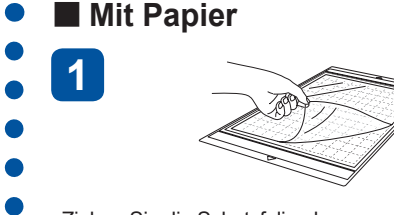

Ziehen Sie die Schutzfolie ab. \* Die von der Matte abgezogene

3

- Schutzfolie sollten Sie nicht entsorgen. \* Um die Haftkraft zu erhalten, bringen
- Sie die Schutzfolie nach dem Gebrauch wieder auf der Klebeseite der Matte an.

Bringen Sie das Material auf der Klebeseite der Matte an.

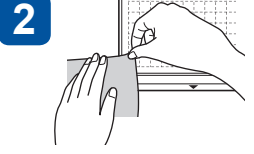

4

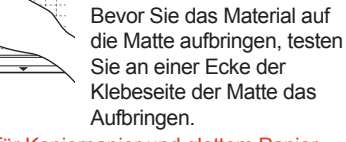

- \* Verwenden Sie für Kopierpapier und glattem Papier die leicht klebende Matte
- Durch die hohe Haftkraft der Standardmatte bleiben Materialien ggf. an der Matte hängen und machen sie unbrauchbar.

Bringen Sie das Material fest an der Matte an. Stellen Sie sicher, dass es keine Falten gibt und sich kein Teil aufrollen kann.

Die Hauptteile

WICHTIG

# 0

| • Diese Tabelle enthält allgemeine Richtlinien. Führen Sie vor dem Erstellen Ihres Projekts ein Probeschneiden mit dem gleichen Material durch. |                                      |                                |                              |                                                   |                                             |              |
|----------------------------------------------------------------------------------------------------|--------------------------------------|--------------------------------|------------------------------|---------------------------------------------------|---------------------------------------------|--------------|
|                                                                                                    |                                      | Messerskalen-<br>einstellung   | Schneiddruck-<br>einstellung | Schneidmesser                                     |                                             |              |
|                                                                                                    | Natorial und dia Stärka              |                                |                              | Schneidmesser für<br>Standardschnitte<br>(türkis) | Schneidmesser für<br>Tiefschnitte (violett) |              |
| Papier                                                                                                    | Druckemanier                         | 80 g/m <sup>2</sup> (0.1 mm)   | 3                            | -1                                                |                                             |              |
|                                                                                                    | Papier für Sammelalben (dünn)        | 120 g/m <sup>2</sup> (0,15 mm) | 3,5                          | 0                                                 | <br>✓                                       |              |
|                                                                                                    | Papier für Sammelalben (mittel-dick) | 200 g/m <sup>2</sup> (0,25 mm) | 4                            | 0                                                 | √                                           |              |
|                                                                                                    | Karton (dünn)                        | 200 g/m <sup>2</sup> (0,25 mm) | 4                            | 0                                                 | $\checkmark$                                |              |
|                                                                                                    | Karton (mittel-dick)                 | 280 g/m <sup>2</sup> (0,35 mm) | 5                            | 0                                                 | √                                           |              |
|                                                                                                    | Velin, Transparentpapier             | 0,07 mm                        | 3                            | 0                                                 | √                                           |              |
|                                                                                                    | Plakatkarton (dünn)                  | 280 g/m <sup>2</sup> (0,35 mm) | 5,5                          | 0                                                 | ✓                                           |              |
|                                                                                                    | Plakatkarton (dick)                  | 400 g/m² (0,5 mm)              | 7,5                          | 4                                                 | √                                           |              |
|                                                                                                    | Dünne Baumwolle (zum Quilten)        | 0,25 mm                        | 4                            | 4                                                 | $\checkmark$                                |              |
| Andere Stoff                                                                                                    | Dünne Baumwolle (außer zum Quilten)  | 0,25 mm                        | 4                            | 4                                                 | √                                           |              |
|                                                                                                    | Flanell (zum Quilten)                | 0,6 mm                         | 6,5                          | 4                                                 | ✓                                           |              |
|                                                                                                    | Flanell (außer zum Quilten)          | 0,6 mm                         | 6,5                          | 4                                                 | √                                           |              |
|                                                                                                    | Filz                                 | 1 mm                           | 5                            | 5                                                 |                                             | $\checkmark$ |
|                                                                                                    | Denim 14 Unzen                       | 0,75 mm                        | 5,5                          | 6                                                 |                                             | $\checkmark$ |
|                                                                                                    | Kunststoffblatt (PP)                 | 0,2 mm                         | 4                            | 0                                                 | ✓                                           |              |
|                                                                                                    | Vinyl                                | 0,2 mm                         | 4                            | 0                                                 | ✓                                           |              |
|                                                                                                    | Magnet                               | 0,3 mm                         | 5,5                          | 0                                                 | ✓                                           |              |
|                                                                                                    | Aufkleber oder Stempel               | 0,2 mm                         | 4                            | 0                                                 | $\checkmark$                                |              |

### Einstellen der Messerlänge

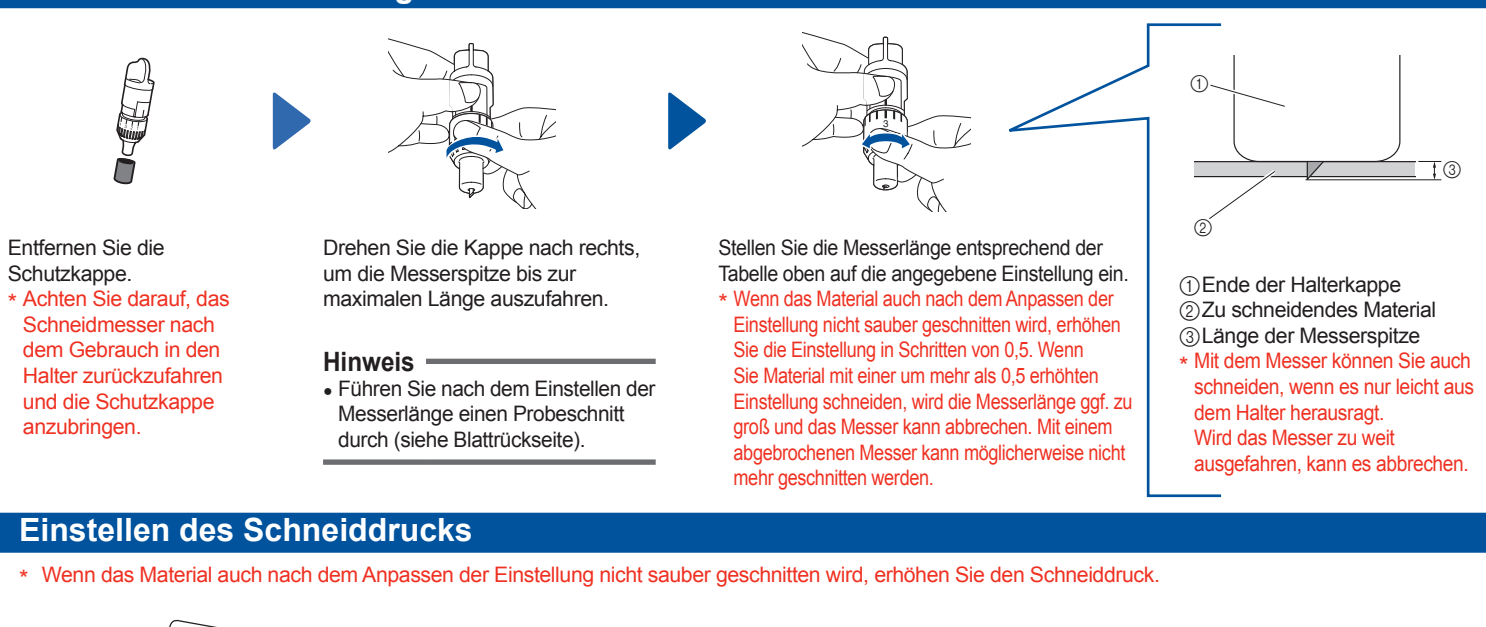

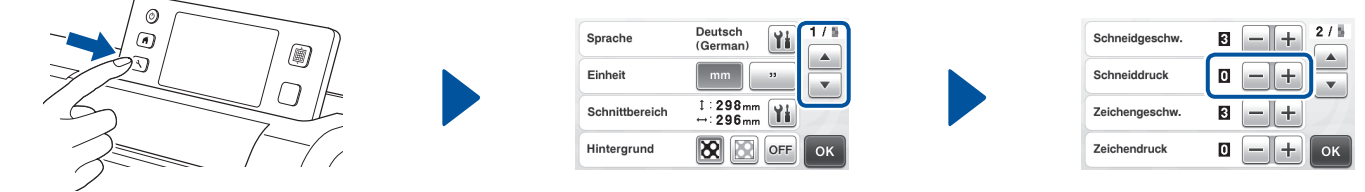

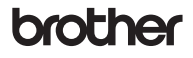

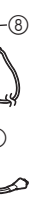

1 Bedienfeld 2)Wagen ③Griffe ④Zuführschlitz (5) Vordere Abdeckung 6 USB-Anschluss (für einen USB-Stick)

⑦Schlitz (8) Gleichstromanschluss (9) Netzteil 10 Netzkabel ①Vorlagenglas (Geräteboden)

#### Installieren des Halters

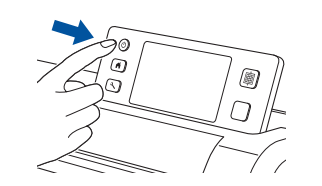

Schalten Sie die Maschine

Probeschneiden

ein.

1

2

4

7

Überprüfen Sie die

Musteranordnung.

Wählen Sie "Schneid.".

Ziehen Sie das Material ab.

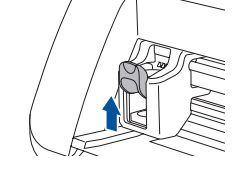

Heben Sie den Halterverriegelungshebel an.

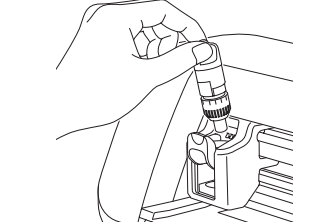

Setzen Sie den Halter in den Wagen ein.

5

6

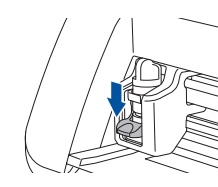

1

Drücken Sie den Halterverriegelungshebel nach unten.

Drücken Sie die "Transporttaste",

um die Matte einzuziehen.

Drücken Sie die "Transporttaste", um die

Matte auszugeben.

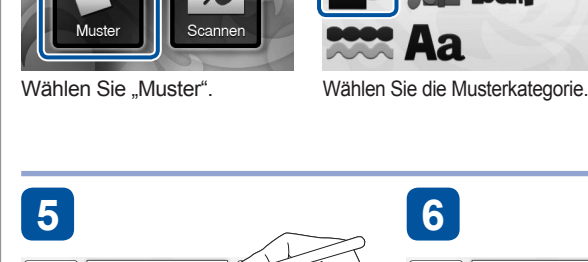

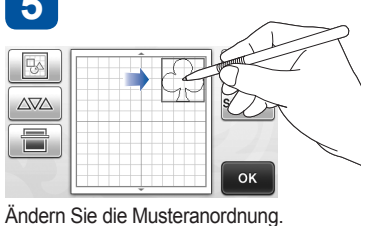

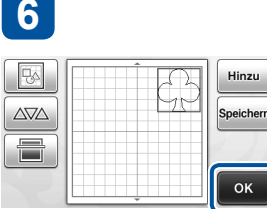

3

5

Berühren Sie die Schaltfläche "OK".

Schneiden eines ausgewählten Musters (Kreuz)

Test 🖉 Gesp. Date

2

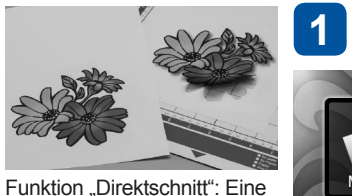

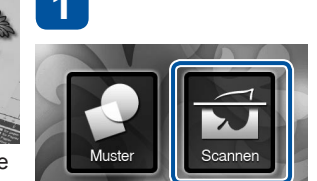

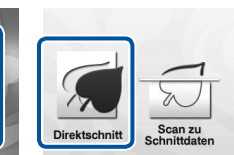

Vorlagenabbildung kann eingescannt und die Umrisse Wählen Sie "Scannen". können ausgeschnitten werden.

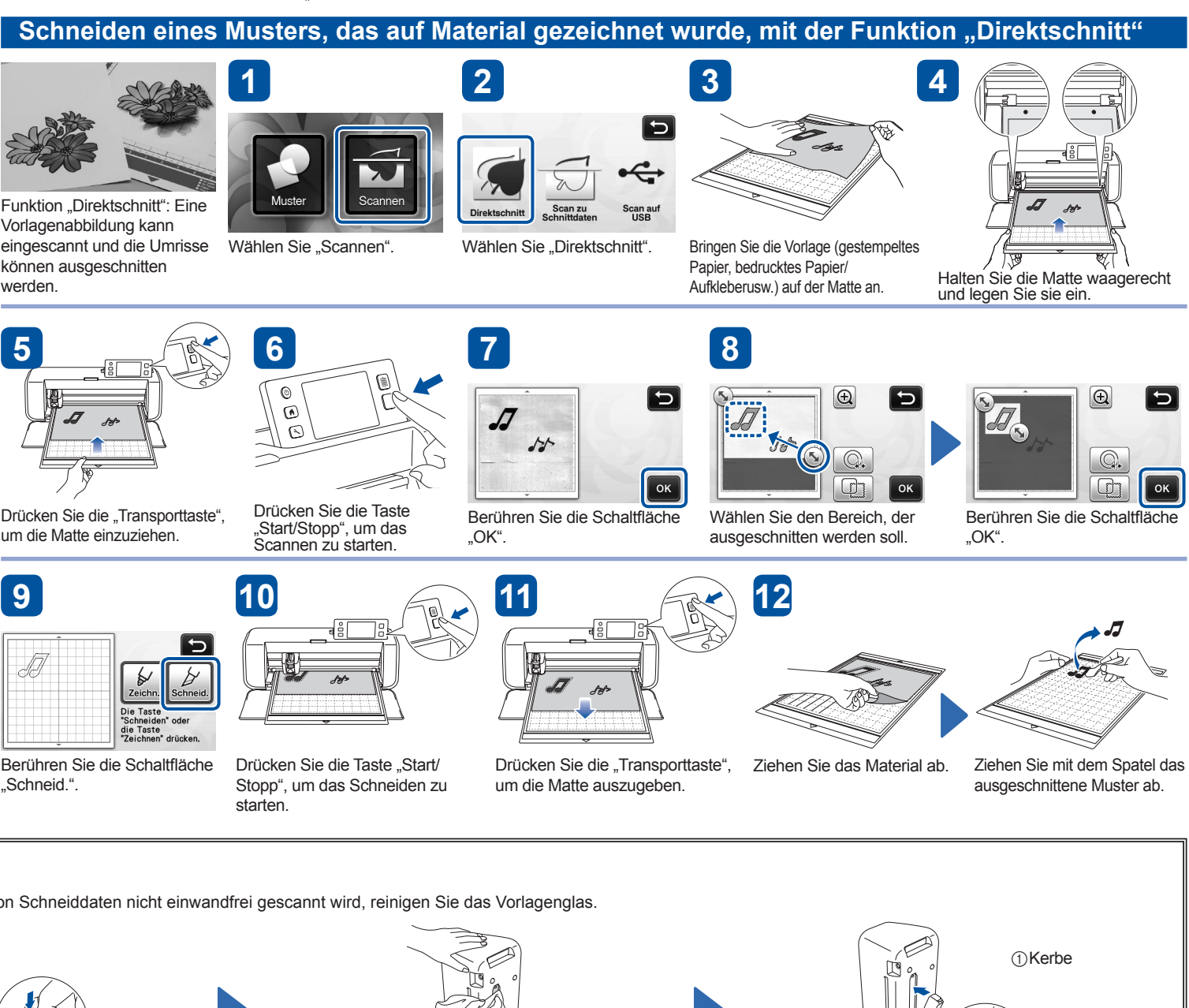

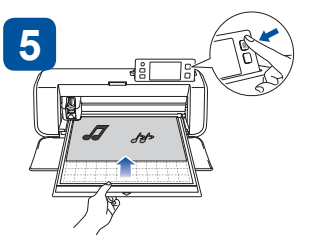

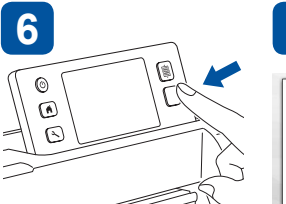

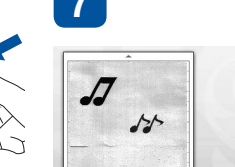

Drücken Sie die "Transporttaste", um die Matte einzuziehen.

Drücken Sie die Taste ,Start/Stopp", um das Scannen zu starten.

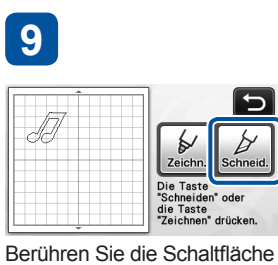

10

Drücken Sie die Taste "Start/ Stopp", um das Schneiden zu

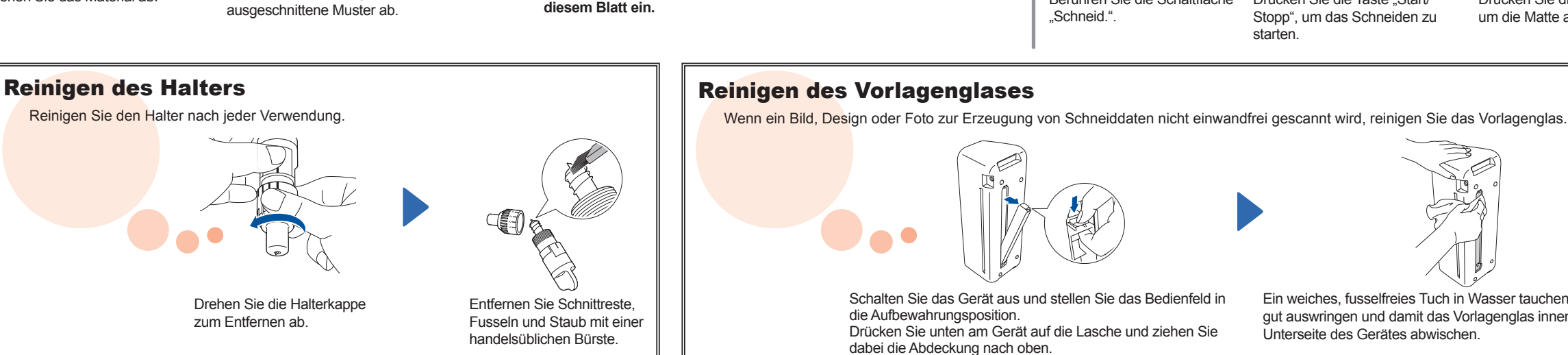

Wenn das Material sauber

Wird das Material nicht

diesem Blatt ein.

sauber geschnitten, stellen Sie die Messerlänge anhand des Abschnittes "Einstellen der Messerlänge" vorne auf

geschnitten wird, beginnen Sie mit Ihrem Projekt.

Ein weiches, fusselfreies Tuch in Wasser tauchen, danach gut auswringen und damit das Vorlagenglas innen auf der Unterseite des Gerätes abwischen.

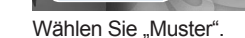

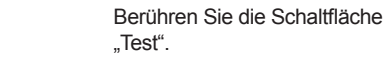

3

5

0

۵

C

Drücken Sie die Taste "Start/Stopp", um

Ziehen Sie mit dem Spatel das

das Schneiden zu starten.

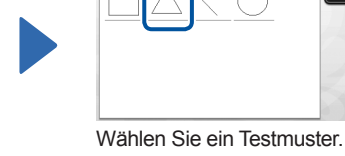

Halten Sie die Matte waagerecht und legen

\* Legen Sie die Matte

so ein, dass sie von

den Transportrollen

angedrückt wird.

Sie sie ein.

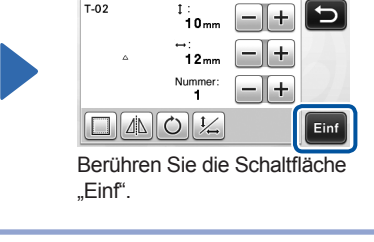

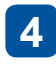

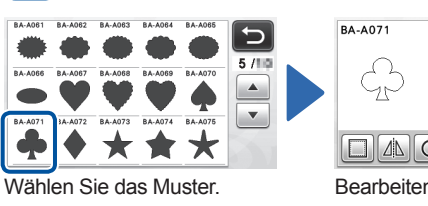

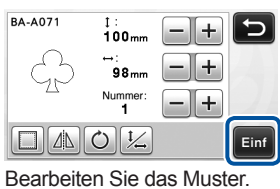

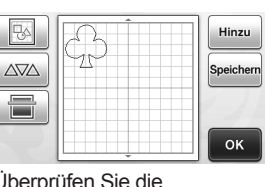

Überprüfen Sie die Musteranordnung.

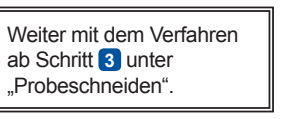

Die Lasche an der Abdeckung in die Kerbe des Installationsschlitzes setzen und dann die Abdeckung am Gerät anbringen. \* Führen Sie nach der Reinigung einen Probescan durch.